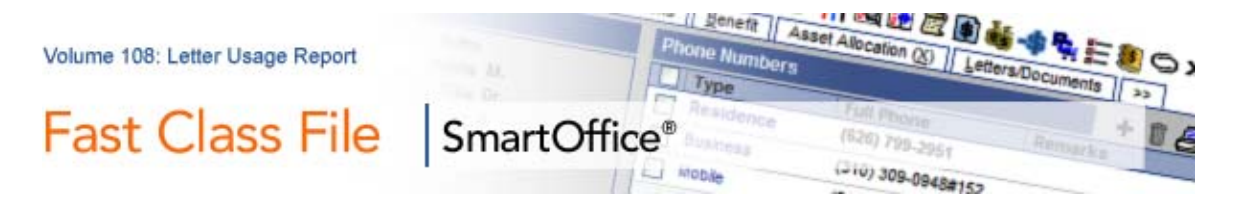

## To use the Letter Usage Report:

• Select Office Setup in the Side Menu then click Form Letters.

• Enter search criteria in the **Search Form Letters** window for the selected form letter.

| 🖉 SmartOffice We                                | bpage Dialog    | × |  |
|-------------------------------------------------|-----------------|---|--|
| Search Form Letters                             |                 |   |  |
| Title                                           |                 |   |  |
| Keyword                                         | v               |   |  |
| Purpose                                         | All             |   |  |
| Created By                                      |                 |   |  |
| Include These Document Types                    |                 |   |  |
| Form Letters                                    | Envelopes 🗸     |   |  |
| Labels                                          | Headers/Footers |   |  |
| Templates                                       |                 |   |  |
|                                                 |                 |   |  |
| Search                                          | Add Close       |   |  |
| © 2000-2007 E-Z Data, Inc. All rights reserved. |                 |   |  |

Figure 1: Search Form Letters window

• Click Search.

• SmartOffice will display a summary list of all form letters meeting your search criteria.

• Tag the selected form letter.

• Click the Form Letter Usage Report button in the toolbar.

• Enter criteria for the Form Letter Usage Report in the Form Letter Usage Report window.

• Use the **Pick a Date** buttons to select a date range for your report. If no dates are entered, SmartOffice will generate a report displaying a list of all contacts who have ever received the selected form letter.

• Use the **Add to Set** button to add the contacts who have received the selected form letter to a set of your choice.

• After entering criteria for the Form Letter Usage Report, click OK.

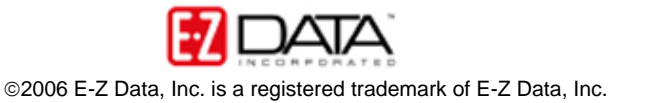

| 🖉 SmartOffice                                                                                                    | e Webpage Dialog  | × |  |  |
|----------------------------------------------------------------------------------------------------|-------------------|---|--|--|
| Form Letter Usage Report                                                                                                    |                   |   |  |  |
| <ul> <li>This function displays a list of all contacts that the current form letter was mailed to within the specified date range.</li> <li>If you do not specify a date range, the system will list all letters for all contacts.</li> </ul> |                   |   |  |  |
| From                                                                                                    |                   |   |  |  |
| То                                                                                                    | Ĩ                 |   |  |  |
| ОК                                                                                                    | Add to Set Cancel | _ |  |  |
| © 2000-2007 E-Z Data, Inc. All rights reserved.                                                                                                    |                   |   |  |  |

Figure 2: Form Letter Usage Report window

• The Form Letter Usage Report will display a list of all contacts who were sent the selected from letter and when the form letter was printed.

• From within the Form Letter Usage Report, contacts can be tagged and added to a set using the **Add to Set** button.

• If you choose not to select a set in the Form Letter Usage Report screen, contacts can be added to a set from within the Form Letter Usage Report.

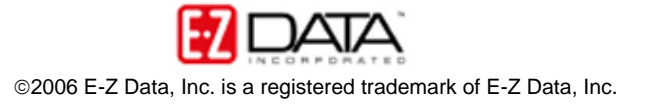